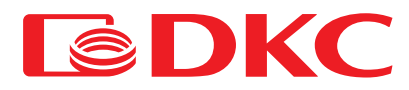

# SNMPSM

# Веб-карта SNMP

Руководство пользователя

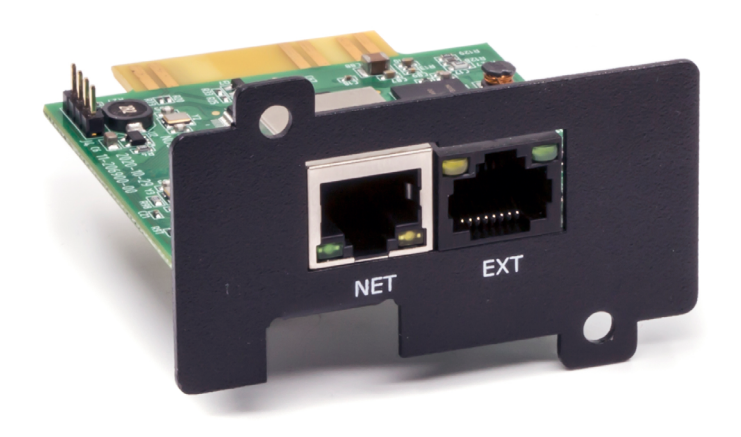

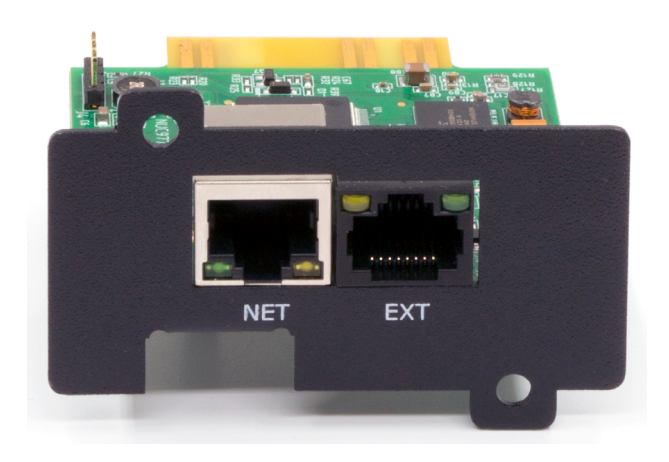

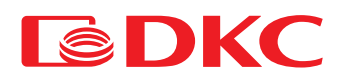

## Содержание

| ГЛАВА 1. ОБЗОР                              |   |
|---------------------------------------------|---|
| ГЛАВА 2. ВВЕДЕНИЕ                           |   |
| Раздел 1. Описание аппаратного обеспечения  |   |
| Раздел 2. Информация о диске                |   |
| ГЛАВА 3. ВЕБ-УПРАВЛЕНИЕ ИБП                 | 4 |
| Раздел 1. Введение                          | 4 |
| Раздел 2. Веб-интерфейс ИБП                 | 4 |
| 2.1 Сообщение и статус ИБП                  | 4 |
| 2.1.1 Основное сообщение ИБП                | 5 |
| 2.1.2 Данные ИБП в режиме реального времени | 5 |
| 2.1.3 Статус ИБП в режиме реального времени | 5 |
| 2.1.4 Отображение графика                   |   |
| 2.2 Настройка и управление                  |   |
| 2.2.1 Дистанционное управление              | 7 |
| 2.2.2 Настройка ИБП                         |   |
| 2.2.3 Настройки включения/выключения ИБП    |   |
| 2.2.4 Настройка сети                        |   |
| 2.2.5 Настройки SNMP                        |   |
| 2.2.6 Настройка FTP                         |   |
| 2.2.7 Настройка электронной почты           |   |
| 2.2.8 Настройка SMS-сообщений               |   |
| 2.2.9 Настройка системы                     |   |
| 2.3 Запрос на запись                        |   |
| 2.3.1 Журнал событий                        |   |
| 2.3.2 Журнал SMS-сообщений                  |   |
| 2.3.3 Журнал дат ИБП                        |   |
| 2.4 Вспомогательная функция                 |   |
| 2.4.1 Обновление встроенного ПО             |   |

# ГЛАВА 1. ОБЗОР

SNMPSM - это продукт для мониторинга сети нового поколения. SNMPSM может осуществлять не только автономный мониторинг ИБП, но также мониторинг сети в режиме реального времени и управление ИБП. Интегрированный мониторинг может быть обеспечен путем координации соответствующего программного обеспечения для ПК. Пользователю довольно удобно брать на себя управление сетью ИБП.

SNMPSM предоставляет очень простую программу установки. Нужно только установить прилагаемое программное обеспечение iSearch на ПК после выполнения поиска или задать с его помощью IP-адреса SNMPSM; можно перейти на страницу SNMPSM в браузере с полученным IP-адресом для дальнейшей настройки.

SNMPSM может удаленно отслеживать рабочее состояние ИБП и состояние окружающей среды через Интернет. Административный персонал может осуществлять удаленный мониторинг ИБП, подключившись к Интернету, чтобы проверять состояние ИБП в режиме реального времени и получать информацию о рабочем напряжении, токе, частоте, температуре и влажности ИБП, а также о какой-либо неисправности в ИБП.

SNMPSM также может обеспечивать различные операции для различных операционных систем. Он может, в соответствии с подробными настройками, отключать питание и тестировать ИБП в определенное время; устанавливать права пользователя для входа в систему, имя пользователя и IP-адрес и т.д.

Его основными функциями являются:

- Установка всех функций с помощью браузера; 1.
- Отслеживание состояния ИБП в режиме реального времени с помощью браузера; 2.
- 3. Поддержка таких протоколов, как TCP/IP, FTP, NTP, HTTP, SMTP и SNMP и т.д.;
- 4 Предоставление инструментов поиска и обновления IP-адресов (iSearch);
- Отправка ежедневного отчета по электронной почте; 5.
- Отправка соответствующей информации о наличии какой-либо неисправности ИБП административным сотрудникам по электронной почте. 6.

# ГЛАВА 2. ВВЕДЕНИЕ

## Раздел 1. Описание аппаратного обеспечения

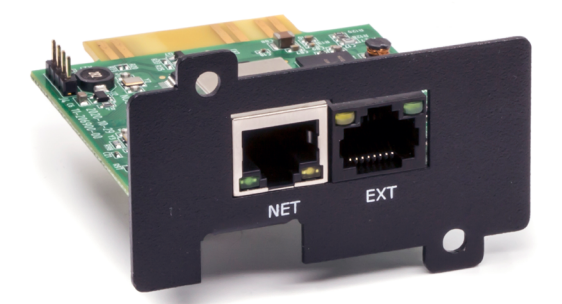

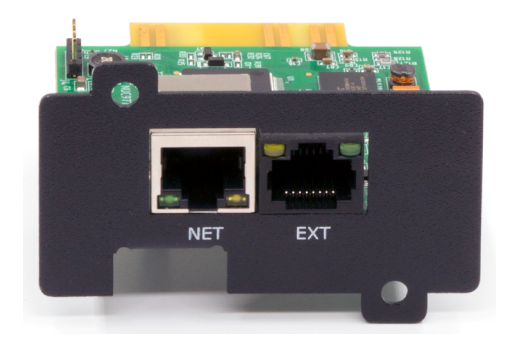

Рисунок 1. Внешний вид SNMPSM Размер: 68х45х75 мм

**NET-порт** Порт Ethernet 10M/100M LAN RS232 Интерфейс RS232-RJ45 EXT (может быть подключен к 2G/4G SMS cats), последовательный порт golden finger (сюда подключается слот для карты ИБП и связь с ИБП), последовательный порт отладки (программа отладки) Световой сигнал, двухцветный светодиодный индикатор

Светодиод

#### Пояснение светодиодного светового сигнала

| Цвет    | Определение       | Пояснение                                                                                                    |
|---------|-------------------|----------------------------------------------------------------------------------------------------|
| Зеленый | Индикатор питания | Индикатор мигает, когда система запущена и<br>работает исправно                                                                                     |
| Желтый  | Индикатор связи   | Постоянно горящий желтый свет указывает на<br>исправную связь с ИБП. Мигание желтым<br>светом с низкой частотой указывает на<br>потерю связи с ИБП. |

## Раздел 2. Информация о диске

Прилагаемая информация о диске

- (1) Инструкция по эксплуатации SNMPSM
- Программное обеспечение для поиска IP-адресов iSearch (2)
- (3) Программное обеспечение iSmartMate ShutDown
- (4) Программа-плагин Java
- jdk-6u10-rc2-bin-b32-windows-i586-p-12 sep 2008.exe

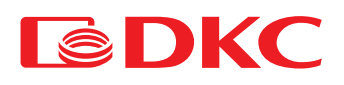

# ГЛАВА З. ВЕБ-УПРАВЛЕНИЕ ИБП

## Раздел 1. Введение

После завершения аппаратного подключения и настройки SNMPSM и сети, в соответствии с IP-адресом SNMPSM, полученным с помощью iSearch, используйте браузер любого ПК, введите IP-адрес SNMPSM, а затем он может перейти на страницу мониторинга SNMPSM для удаленного мониторинга ИБП или настройки соответствующей информации.

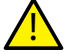

Убедитесь, что IP-адрес находится в том же сегменте сети, что и IP-адрес хоста.

- 1. Запустите браузер.
- 2. Введите IP-адрес SNMPSM (например: 192.168.6.6).
- Введите имя пользователя и пароль, нажмите и подтвердите, чтобы войти на страницу мониторинга. Установлена начальная учетная запись с именем пользователя по умолчанию: admin и паролем: admin. Пользователь может добавить или удалить соответствующую учетную запись пользователя и права на страницах настроек.

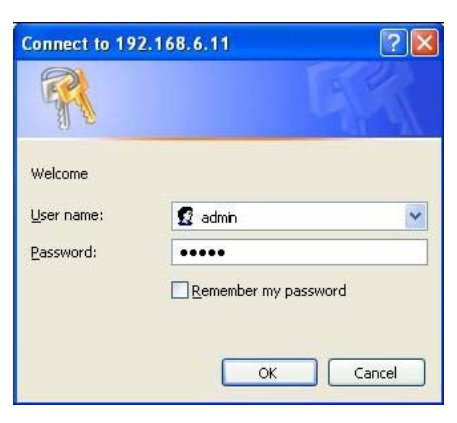

Рис. 3.1. Интерфейс входа на веб-страницу SNMPSM

## Раздел 2. Веб-интерфейс ИБП

После входа на веб-страницу SNMPSM на домашней странице будет отображено текущее имя пользователя для входа и его права, функциональное меню системы и статус.

В системном меню есть четыре пункта для основных функциональных опций:

- 2.1 Информация и статус ИБП
- 2.2 Настройка и управление
- 2.3 Запрос журнала
- 2.4 Вспомогательная функция

| User: admin (r/w)                                                                                                    |                                                                                                    | System Informatic                                                                                                    | on and Status                                                                                                    |                                                                                                  | iStars |
|----------------------------------------------------------------------------------------------------|----------------------------------------------------------------------------------------------------|----------------------------------------------------------------------------------------------------|----------------------------------------------------------------------------------------------------|--------------------------------------------------------------------------------------------------|--------|
| User schein (r/w)<br>System Mora<br>2 System Information and Status<br>2 System Information and Status<br>2 DY D Information and Status<br>2 DY D Information and Status<br>2 DY D Information and Status<br>2 DY Status And Status<br>2 DY Status And Status<br>2 DY Status Control<br>2 DY Status Control<br>2 DY Status<br>2 DY Status<br>2 DY Statu | Some Information<br>System Administrator<br>System Cardion<br>System Time<br>Total Running Time<br>UPS Leat Selftest Time<br>UPS Leat Selftest Time<br>Email Daily Report Time<br>Studioon UPS Aland of<br>Planters Status<br>MACA Address<br>Connaction Type<br>IP Address<br>Subnet Mask<br>Gateway IP Address | System Informatic<br>Admin<br>Location<br>201304/01 09 07:10<br>4 day 16 42 33<br>00 Minutes to Send Alarm<br>00 50 C2 F8 013 32<br>100Meps Full-duples<br>1925 256 0.0<br>192 168 0.0 | nn and Status<br>Hardware Version<br>Firmware Version<br>SH<br>UPS Load Limit(%)<br>UPS Temperature Limit(%)<br>UPS Temperature Limit(%)<br>UPS Low Votage Alam(%)<br>UPS Low Votage Alam(%)<br>UPS Server<br>Secondary DNS Server<br>Secondary DNS Server<br>Email Server<br>Login IP Address | IStans_UMW2.0<br>IStans_SWV1.65<br>U20130319880009<br>00.0<br>10<br>192.168.7.28<br>192.168.0.84 | iStar  |
| <u>د</u> ا                                                                                                    |                                                                                                    |                                                                                                    |                                                                                                    |                                                                                                  |        |

Рис. 3.2. Интерфейс входа на веб-страницу SNMPSM

## 2.1 Сообщение и статус ИБП

Сообщение и статус ИБП, в основном, содержат общую информацию и ситуацию с работой ИБП. Существует четыре варианта подфункции: основное сообщение ИБП; данные ИБП в режиме реального времени; статус ИБП в режиме реального времени; отображение графика. Может поддерживаться несколько коммуникационных протоколов, которые будут представлены в главе 2.2 настройка и управление.

## 2.1.1 Основное сообщение ИБП

Страница основного сообщения ИБП содержит информацию об ИБП, информацию об аккумуляторе и номинальную мощность.

|                                  | Basic Information | iSta |
|----------------------------------|-------------------|------|
| IIDS Information                 |                   |      |
| Monufactures                     |                   |      |
| Firmulacturer                    |                   |      |
| Madel                            |                   |      |
| INIODEI                          |                   |      |
| Dettere lefere diam              |                   |      |
| Battery Information              |                   |      |
| Date of Battery Installation     |                   |      |
| Number of Batteries              |                   |      |
| Single Battery Charge Voltage(V) |                   |      |
| Deting lafe metion               |                   |      |
| Rating mormation                 | â                 |      |
| Rated input Voltage(V)           | 0                 |      |
| Rated Input Frequency(Hz)        | <u>U.U</u>        |      |
| Rated Output Voltage(V)          | 0                 |      |
| Rated Output Frequency(Hz)       | 0.0               |      |
| Rated Apparent Power(VA)         | 0                 |      |
| Rated Active Power(W)            | 0                 |      |

## Рис. 3.3. Страница с основной информацией

#### Информация об ИБП

В этой таблице указан производитель ИБП, версия прошивки, модель и тип, и вся эта информация будет передаваться ИБП автоматически. **Информация о батарее** 

Эта таблица отображается в соответствии с установленным значением, указанным в Главе 2.2. Параметры настройки и управления. Информация о расчетных данных

В этой таблице в основном отображается информация о расчетных данных ИБП, которая будет передаваться ИБП автоматически.

## 2.1.2 Данные ИБП в режиме реального времени

Режим Real-time отображает значение данных ИБП в режиме реального времени.

|                          | UPS Real-time Data               |             | iSt |
|--------------------------|----------------------------------|-------------|-----|
| UPS Communication Status | Communication Failed             |             |     |
| Real-time Data           |                                  |             | _   |
|                          | Battery Fault                    | No          |     |
|                          | Battery Discharge Time(s)        | 0           |     |
|                          | Remaining Time of Battery(min)   | 0           |     |
| Battery Information      | Remaining Capacity of Battery(%) | 0           |     |
|                          | Battery Voltage(V)               | 0.0         |     |
|                          | Battery Current(A)               | 0.0         |     |
|                          | Battery Temperature("C)          | 0           |     |
|                          | Input Fault                      | No          |     |
|                          | Input VoltageR/S/T(V)            | 0/0/0       |     |
| Input Information        | Input CurrentR/S/T(A)            | 0.0/0.0/0.0 |     |
|                          | Input FrequencyR/S/T(Hz)         | 0.0/0.0/0.0 |     |
|                          | Input PowerR/S/T(W)              | 0/0/0       |     |
|                          | Power Supply Mode                | Utility     |     |
|                          | Output Fault                     | No          |     |
|                          | Output Frequency(Hz)             | 0.0         |     |
| Output Information       | Output VoltageR/S/T(V)           | 0/0/0       |     |
|                          | Output CurrentR/S/T(A)           | 0.0/0.0/0.0 |     |
|                          | Output PowerR/S/T(W)             | 0/0/0       |     |
|                          | Output LoadR/S/T(%)              | 0/0/0       |     |
|                          | Bypass Fault                     | No          |     |
| Bypass Information       | Bypass Frequency(Hz)             | 0.0         |     |
|                          | Bypass VoltageR/S/T/V)           | 0/0/0       |     |

## Рис. 3.4. Страница данных ИБП в режиме реального времени

#### Состояние связи с ИБП

Отображение подключения ИБП и веб-страницы SNMPSM.

### Данные в режиме реального времени

Этот режим содержит информацию о батарее, информацию о входе, информацию о выходе, информацию о байпасе. Информация, отображаемая на странице, будет немного отличаться в зависимости от протокола связи (рисунок 3.4). Данные ИБП в режиме реального времени - страница протокола.

## 2.1.3 Статус ИБП в режиме реального времени

Статус ИБП в режиме реального времени показывает, есть ли какие-либо неисправности при различных рабочих состояниях ИБП.

|                          | UPS Real-time Status                                                                                                    | iSta |
|--------------------------|----------------------------------------------------------------------------------------------------|------|
| UPS Communication Status | Communication Failed                                                                                                    |      |
| UPS Real-time Status     |                                                                                                    |      |
| Battery Information      | Battery Damage Battery Voltage Low Battery Totage Low Battery Testing Battery Testing Battery Test Fail Battery Docknarge Battery Bost Charge Battery Bost Charge Battery Bost Charge |      |
| Input Information        | Input ĆB State                                                                                                    |      |
| Output Information       | Output Overload<br>UPS Output Off<br>Output CB State                                                                                                    |      |
| Bypass Information       | Bypass CB State                                                                                                    |      |
| System Information       | UPS Type<br>OverTemperature<br>Charging Module Fault<br>UPS Shutdown<br>Fan Failure<br>Fuse Failure<br>UPS Fault<br>UPS Dalay Shutdown<br>UPS Sis Shutdown<br>UPS Sis Shutdown        |      |
|                          | Inverter Running                                                                                                    |      |

Рис. 3.5. Страница состояния ИБП в режиме реального времени

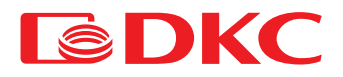

#### Состояние связи с ИБП

Отображение подключения ИБП и веб-страницы SNMPSM.

Статус ИБП в режиме реального времени

Этот режим содержит информацию о батарее, о входе, о выходе, о байпасе, системную информацию. Информация, отображаемая на странице, будет немного отличаться в зависимости от протокола связи (рисунок 3.5). Данные ИБП в режиме реального времени - страница протокола.

## 2.1.4 Отображение графика

На странице отображения графика отображаются соответствующие данные ИБП в виде таблицы и рисунка. В однофазном режиме график отображает входное напряжение, температуру, частоту, нагрузку и емкость батареи ИБП, в то время как в трехфазном режиме он отображает входное напряжение, выходное напряжение и напряжение байпаса трех фаз. Можно выбрать содержимое, которое необходимо отобразить в области кривой. Чтобы отобразить график, на ПК должен быть установлен JRE или JDK. Пожалуйста, скачайте и установите его с веб-сайта JAVA (http://www.java.com) для поддержки java display figure.

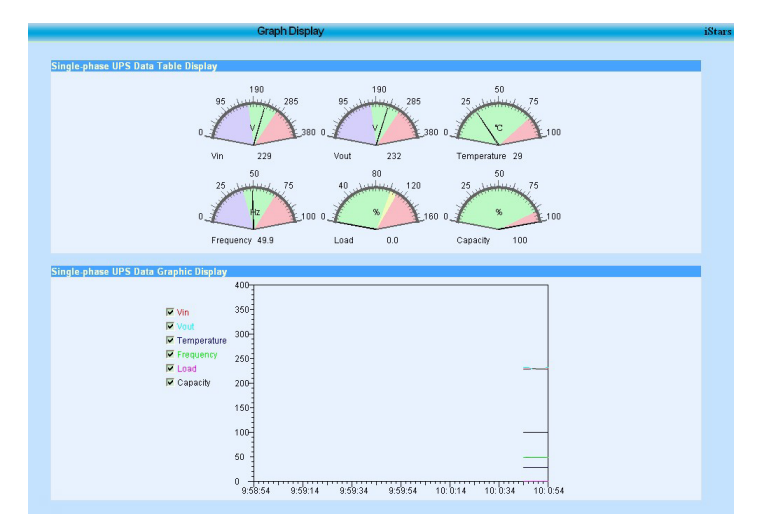

Рис. 3.6. Графическое отображение однофазного ИБП

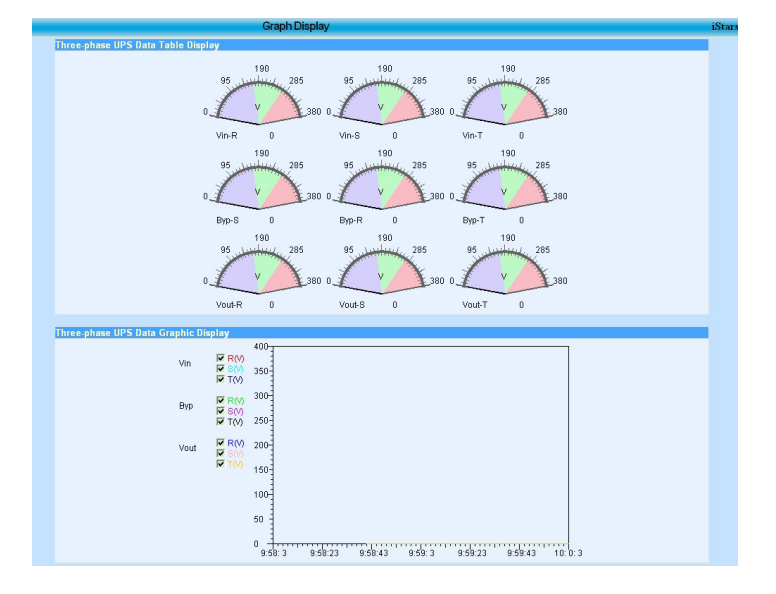

Рис. 3.7. Графическое отображение трехфазного ИБП

#### Отображение таблицы данных ИБП

На этом рисунке показаны данные, связанные с таблицей. **Графическое отображение данных ИБП** На этом рисунке отображаются данные, связанные с динамической кривой, и параметр можно выбрать в поле опций слева. **2.2 Настройка и управление** Имеется девять функциональных опций: Дистанционное управление: Настройка ИБП;

Настроика ИЫТ; Настройка сети; Настройки включения/выключения ИБП; Настройка сети; Настройки SNMP; Настройки FTP; Настройки электронной почты; Настройки SMS; Настройки системы в соответствии с информацией. В опциях "Настройки" функции настройки недоступны для пользователей в режиме для чтения, за исключением настройки языка веб-страницы. Кроме того, установочные значения всех входных данных должны быть заполнены строго в соответствии с форматом требований, в противном случае установленное значение будет сброшено и появится диалоговое окно с ошибкой.

### 2.2.1 Дистанционное управление

Эта функция используется для обеспечения удаленного тестового контроля, выключения или перезапуска ИБП. Нажмите и выберите проверяемый параметр, а затем нажмите кнопку "Применить", чтобы выполнить соответствующую операцию. Нажмите кнопку "Удалить", чтобы вернуться к последним настройкам.

|           |                         | Remote Control |              |
|-----------|-------------------------|----------------|--------------|
|           |                         |                |              |
| UPS Sel   | LIPS Selftest for 10 Se | rands          |              |
| 0         | UPS Discharge Test 10   | Minutes        |              |
| õ         | UPS Test Until Low Vo   | tage           |              |
| 0         | Cancel UPS Test         |                |              |
| Other Ite | ime                     |                |              |
| Other Itt | UPS Shutdown            |                |              |
| 0         | UPS to Standby 60       | Minutes        |              |
| 0         | UPS Wake-up from Sta    | ndby State     |              |
| 0         | Restart the UPS         |                |              |
|           |                         |                | Analy Damage |
|           |                         |                | Appry Remove |
|           |                         |                |              |
| Opera     | ation Help              |                |              |

Рис. 3.8. Страница дистанционного управления

### Самотестирование ИБП

Проверьте ИБП в другом состоянии или отмените проверку ИБП. Установленное значение минут должно быть целым числом от О до 99. Другие параметры

# Настраиваются четыре функции (выключение ИБП, перевод ИБП в режим ожидания на установленное время, вывод ИБП из режима ожидания, перезапуск ИБП). Время ожидания может быть установлено в диапазоне от 0 до 9999 целых минут.

### 2.2.2 Настройка ИБП

Эта веб-страница используется для настройки соответствующих параметров ИБП, имеются четыре варианта таблицы: Параметры ИБП, записи ИБП, самотестирование ИБП и настройки аварийных сигналов. После установки соответствующего значения нажмите кнопку "Применить", после чего установка будет завершена. В соответствии с различными протоколами, эта веб-страница также имеет небольшое отличие.

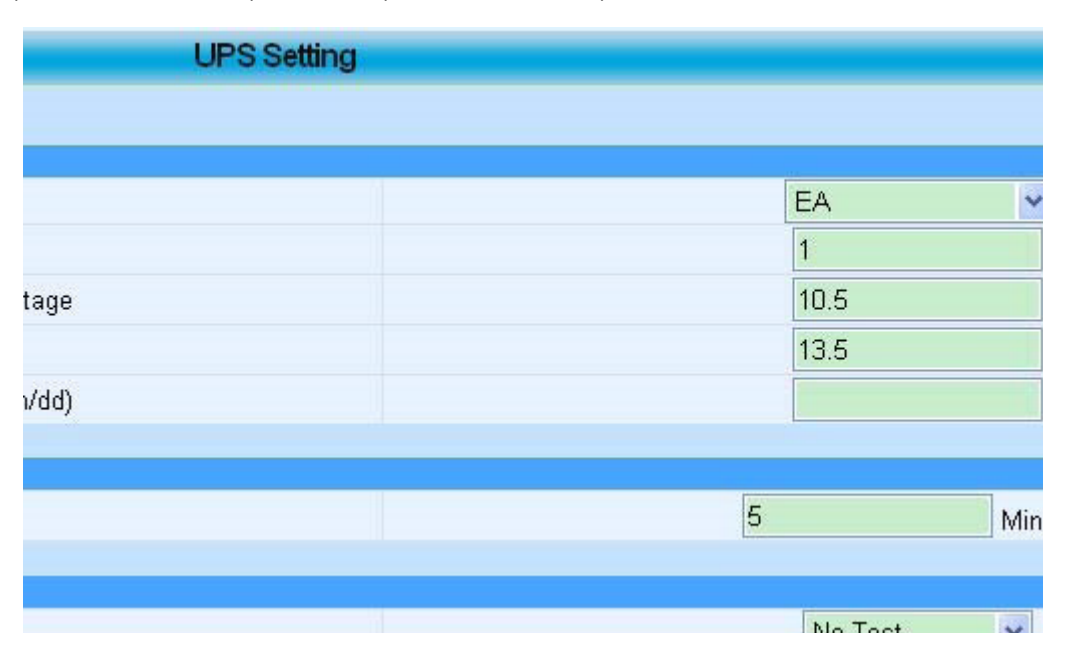

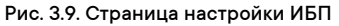

#### Количество батарей

Значение должно быть целым числом в диапазоне от 0 до 99.

Напряжение окончания разряда/полной зарядки одиночной батареи

Значение может быть целым или с плавающей точкой, диапазон от О до 999,9.

#### Дата установки батареи

Формат этого значения - "гггг/мм/дд ", "гггг" представляет год, "мм" и "дд" представляют месяц, например, 2013/02/02.

## Записи ИБП

В этой таблице задается временной интервал записи для ИБП. Установленное значение должно быть целым числом, а диапазон значений - 0~99, например, 5.

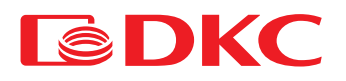

#### Интервал тестирования ИБП

Варианты: отсутствие самотестирования, самотестирование раз в неделю и самотестирование раз в две недели. Если опция "Не проводить самотестирование" активна, другие настройки в этой таблице будут недоступны; в противном случае, если установлено значение "самотестирование раз в неделю" или "самотестирование раз в две недели", время тестирования ИБП в неделю, время самотестирования ИБП и тип тестирования ИБП настраиваются.

## Время тестирования ИБП в неделю

Вы можете определить, в какой день проводится самотестирование ИБП - каждую неделю или каждые две недели;

#### Время самотестирования ИБП

Вы можете определить время самотестирования ИБП в установленный день. Формат ввода - "чч:мм", где "чч" - час, а "мм" - минута, например 12:00. Диапазон времени - от 00:00 до 23:59.

#### Тип тестирования ИБП

Вы можете выбрать самотестирование ИБП в течение 10 секунд, самотестирование до снижения напряжения батареи или самотестирование по установленному времени. Значение должно быть целым числом от 0 до 99.

#### Настройки аварийных сигналов

Эта таблица используется для установки пределов срабатывания аварийных сигналов. Аварийный сигнал подается, когда соответствующее значение ИБП достигает установленное значение аварийного сигнала. Настройка аварийного сигнала содержит информацию о сбое в онлайн подключении ИБП с течением времени, предельной нагрузке ИБП, предельной температуре ИБП и аварийном сигнале о низком напряжении ИБП.

ИБП с течением времени не смог установить связь

Эта опция используется для установки продолжительности потери связи между SNMPSM и ИБП при подаче аварийного сигнала о сбое подключения. Предел нагрузки ИБП

Этот параметр используется для установки критического значения выходной нагрузки ИБП. Если обнаружится, что выходная мощность ИБП превышает установленное значение, SNMPSM выдаст аварийное сообщение. Установленное значение должно быть целым числом в диапазоне 0~20.

## Предельная температура ИБП

Эта опция используется для установки и определения критического значения внутренней температуры ИБП. Если обнаружится, что внутренняя температура ИБП превышает это установленное значение, SNMPSM выдаст аварийное сообщение. Установленное значение должно быть десятичным с одним битом в диапазоне 0,0~99,9.

#### Аварийный сигнал низкого напряжения ИБП

Эта опция используется для установки и определения критического значения напряжения батареи. Если обнаружится, что напряжение батареи ниже этого установленного значения, SNMPSM выдаст сообщение об аварийной ситуации. Установленное значение должно быть целым числом в диапазоне 0~99.

## 2.2.3 Настройки включения/выключения ИБП

Эта страница в основном используется для установки времени включения/выключения источника питания ИБП. Включает в себя установку еженедельного времени включения / выключения, установку специального дня включения / выключения и другие настройки. Нажатием кнопки "Применить", вы завершите соответствующие настройки, затем информация о настройках будет отправлена на страницы информации о состоянии системы и информации о состоянии ИБП для отображения. Самые новые данные и информация могут быть отображены нажатием кнопки для обновления.

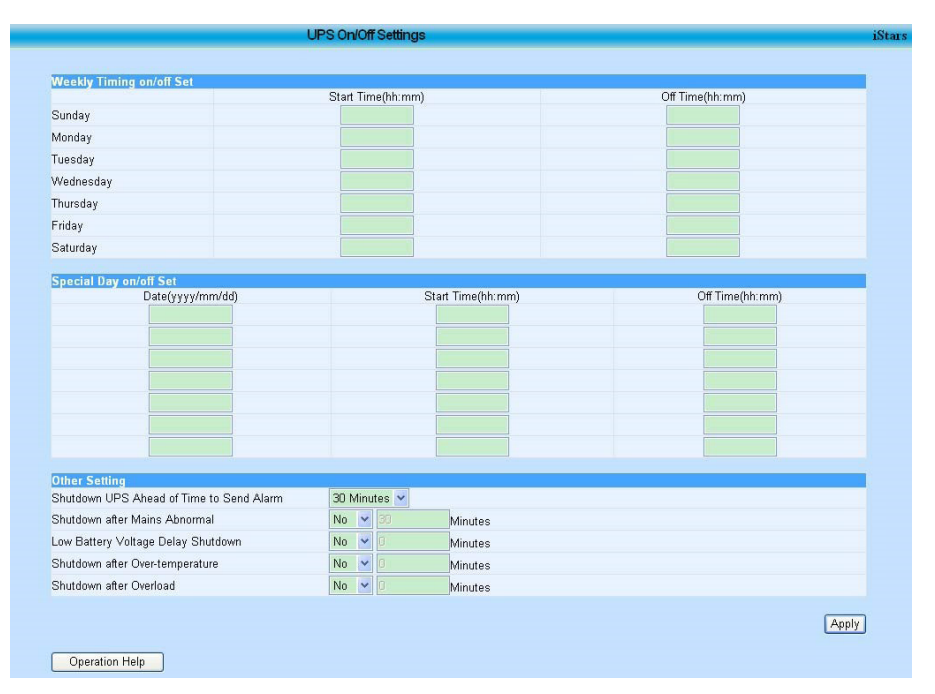

Рис.3.10. Страница настроек включения/выключения ИБП

#### Установка еженедельного времени включения/ выключения

Подробное время включения и выключения ИБП на каждый день можно указать в этой таблице. Время установки выражается в часах и минутах, разделенных символом ":", и час, и минута должны быть выражены целым числом с двумя разрядами, значение часа не должно быть больше 23, а значение минуты не должно быть больше 59, например, 12:00.

## Включение/выключение определенного дня

установите время включения и выключения ИБП на определенный день. Время включения/выключения ИБП определяется настройкой "Определенный день включения/выключения", если этот параметр совпадает с настройкой "Еженедельное время включения/выключения". Формат установки даты должен быть целым с 4 битами. Как месяц, так и дата должны быть выражены целыми числами с двумя битами, разделенными символом "/", например, 2011/01/01, кроме того, значение месяца не должно быть больше 12, а дата не должна быть больше 31, 30, 29 или 28 для разных месяцев, например, 2011/01/01.

## Другие настройки

Другие настройки включают в себя: отправку аварийного сигнала перед отключением или в конкретный день, настройку отключения по истечении определенного периода времени при определенных условиях, например, выключение при низком напряжении батареи с задержкой, выключение после перегрева, выключение после перегрузки.

## 2.2.4 Настройка сети

Все соответствующие параметры сетевой информации могут быть установлены при подключении SNMPSM и ИБП к сети. Настройки сети содержат статус подключения, IP-адрес DNS-сервера и страницу удаленного входа в систему.

После установки всех связанных значений нажмите кнопку "Применить", чтобы завершить настройку.

## Статус подключения/ IP-адрес DNS-сервера

Методом получения IP-адреса может быть ручная настройка или автоматическая настройка DHCP.

Когда выбрана автоматическая настройка DHCP, другим содержимым в статусе подключения и IP-адресе DNS управлять нельзя, и все значения в этих двух таблицах будут отображаться в соответствии со значением программного обеспечения iSearch.

При выборе ручной настройки можно задать IP-адрес, маску подсети, адрес шлюза, IP-адреса первичного и вторичного DNS, заданный формат - \* \* \* \*, \* означает целое число в диапазоне от 0 до 255.

## Страница удаленного входа

В этой таблице можно задать имя, пароль, разрешение и ІР-адрес для входа пользователей.

Имя и пароль пользователя могут быть буквой, цифрой и символом, но не должны быть китайским словом. Кроме того, восемь имен пользователей не должны повторяться.

Набор разрешений не содержит разрешений на чтение и чтение/запись. Если разрешение не выбрано, управлять именем пользователя, паролем и IP-адресом невозможно. Если разрешение пользователя установлено для чтения, функция настройки, функция сохранения страницы запроса записи, обновление встроенного ПО страницы вспомогательных функций в SNMPSM не могут быть использованы.

Когда IP-адрес задан, пользователь может войти в SNMPSM только под этим IP-адресом. Если IP-адрес не задан, используя имя пользователя, можно войти в SNMPSM с любого компьютера.

| P Access Method                                                                          |                                              | Manually Set                                                                                                    | ~                 |               |
|------------------------------------------------------------------------------------------|----------------------------------------------|----------------------------------------------------------------------------------------------------|-------------------|---------------|
| P Address                                                                                |                                              | 192.168.6.6                                                                                                    |                   |               |
| Subnet Mask                                                                              |                                              | 255.255.0.0                                                                                                    |                   |               |
| Sateway Address                                                                          |                                              | 192.168.0.8                                                                                                    |                   |               |
| INS Server IP Address                                                                    |                                              |                                                                                                    |                   |               |
| Primary DNS Server IP Address                                                            |                                              | ****                                                                                                    |                   |               |
| Secondary DNS Server IP Address                                                          |                                              | ****                                                                                                    |                   |               |
| lote: Changing this parameter settin<br>temote Login Page<br>User Name                   | ng will make the system restart!<br>Password | Permissions                                                                                                    | IP Address Manage | Appl:         |
| lote. Changing this parameter setti<br>Remote Login Page<br>User Name<br>admin           | ng will make the system restart!<br>Password | Permissions<br>Read/write                                                                                                    | IP Address Manage | (Appl:        |
| lote: Changing this parameter settin<br>Remote Login Page<br>User Name<br>admin          | ng will make the system restart<br>Password  | Permissions<br>Read/write                                                                                                    | IP Address Manage | Appl          |
| lote: Changing this parameter settin<br>Remote Login Page<br>User Name<br>admin          | Password                                     | Permissions<br>Read/write ♥<br>No Permission ♥                                                                                                    | IP Address Manage | (Appl<br>ment |
| Note: Changing this parameter settin<br>Remote Login Page<br>User Name<br>admin          | Password Password                            | Permissions<br>Read/write<br>No Permission<br>No Permission<br>No Permission                                                                                                    | IP Address Manage | (Appl)        |
| Note: Changing this parameter settin<br>Remote Legin Page<br>User Name<br>admin          | Password Password                            | Permissions<br>Read/write<br>No Permission ~<br>No Permission ~<br>No Permission ~                                                                                                    | IP Address Manage | (Appl:        |
| Note: Changing this parameter settin<br>Remote Login Page<br>User Name<br>admin          | Password                                     | Permissions<br>Read/write<br>No Permission<br>No Permission<br>No Permission<br>No Permission<br>No Permission                                                                                                    | IP Address Manage | (Appl<br>ment |
| Note: Changing this parameter settin<br>Remote Login Page<br>User Name<br>admin<br>admin | Password Password                            | Permissions<br>Read/wnte<br>No Permission<br>No Permission<br>No Permission<br>No Permission<br>No Permission<br>No Permission                                                                                                    | IP Address Manage | ment          |
| Note: Changing this parameter setting                                                    | Password                                     | Permissions<br>Read/write<br>No Permission<br>No Permission<br>No P | IP Address Manage | (App)         |

#### Рис.3.11. Страница настройки сети

### 2.2.5 Настройки SNMP

Настройка SNMP используется для уведомления о системном прерывании и уведомления по протоколу SNMP.

| IP Address of the Recipi            | ent                          | Community | Receive |
|-------------------------------------|------------------------------|-----------|---------|
| 0.0.0.0                             |                              | public    | no 💌    |
| 0.0.0.0                             |                              | public    | no 💌    |
| 0.0.0.0                             |                              | public    | no 💌    |
| 0.0.0.0                             |                              | public    | no 💌    |
| 0.0.0.0                             |                              | public    | no 💌    |
| 0.0.0.0                             |                              | public    | no 💌    |
| 0.0.0.0                             |                              | public    | no 💌    |
| 0.0.0.0                             |                              | public    | no 💌    |
| IMP Configuration                   |                              |           |         |
| public                              | 161                          | 162       | RFC1628 |
| to This sector to the sector of     |                              | -         |         |
| te, this parameter changes alter co | nirmation, the system will r | eboot.    |         |
|                                     |                              |           | A       |

Рис.3.12. Страница настроек SNMP

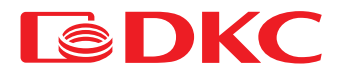

## Уведомление о системном прерывании

IP-адрес получателя: используется для установки IP-адреса компьютера, который получает уведомление о системном прерывании, заданный формат - \*.\*.\*., и \* означает целое число в диапазоне от 0 до 255.

Получение: используется для установки того, будет ли получено уведомление о системном прерывании.

## Строка сообщества

Это установленное значение должно совпадать с значением принимающего компьютера, иначе компьютер не сможет получить уведомление. SNMP-порт

Номер SNMP-порта.

#### Порт приема системного прерывания

Номер порта системного прерывания.

Тип отправки системного прерывания поддерживает RFC1628.

## 2.2.6 Настройка FTP

Функция настройки FTP заключается в загрузке журнала событий, SMS-журнала или журнала данных на FTP-сервер в установленное время. FTP-сервер должен находиться в отключенном состоянии, в противном случае функция не может быть выполнена.

|                                                                                                    | FIF Setting          |                                  |         |
|----------------------------------------------------------------------------------------------------|----------------------|----------------------------------|---------|
|                                                                                                    |                      |                                  |         |
| Server Setting                                                                                                    |                      |                                  |         |
| FTP Server                                                                                                    |                      |                                  |         |
| User Name                                                                                                    |                      |                                  |         |
| Password                                                                                                    |                      |                                  |         |
| * Note: You must complete the FTP setting for                                                                                                    | m, or else other set | s invalid!                       |         |
| * Note: You must complete the FTP setting for                                                                                                    | m, or else other set | s invalid!                       | Apply   |
| * Note: You must complete the FTP setting for<br>Upload Setting<br>Last Month's Event Log Uploaded on First Day                                                                                | n, or else other set | (hh:mm)                          | Apply   |
| * Note: You must complete the FTP setting for<br>Upload Setting<br>Last Month's Event Log Uploaded on First Day<br>Last Month's SMS Log Uploaded on First Day                                  | n, or else other set | (hh:mm)<br>(hh:mm)               | Apply   |
| * Note: You must complete the FTP setting for<br>Upload Setting<br>Last Month's Event Log Uploaded on First Day<br>Last Month's SMS Log Uploaded on First Day<br>Yesterday's Data Log Uploaded | n, or else other set | (hh: mm)<br>(hh: mm)<br>(hh: mm) | (Apply) |
| * Note: You must complete the FTP setting for<br>Upload Setting<br>Last Month's Event Log Uploaded on First Day<br>Last Month's SMS Log Uploaded on First Day                                  | n, or else other set | s invalid<br>(hh:mm)<br>(hh:mm)  | App     |

#### Рис. 3.13. Страница настройки FTP

## FTP-сервер

## Адрес FTP-сервера для загрузки журнала.

## Имя пользователя/Пароль

Имя пользователя и пароль для входа в систему, используемые для подключения к FTP-серверу. Форма ввода должна представлять собой строку букв, цифр или символов.

#### Настройки загрузки

Когда FTP-сервер включен, система загрузит журнал событий/SMS за прошлый месяц в установленное время в первый день следующего месяца и загрузит вчерашний журнал данных в установленное время сегодняшнего дня.

#### 2.2.7 Настройка электронной почты

Эта страница определяет, следует ли передавать информацию на адрес электронной почты получателя, когда SNMPSM обнаруживает соответствующее событие ИБП. Эта страница содержит набор адресов электронной почты, адрес электронной почты получателя (используется для записи полученного события), адрес электронной почты получателя (используется для получения ежедневного журнала) и набор тестов. При нажатии на кнопку "Применить", чтобы завершить соответствующую настройку, информация о настройках будет отображена на страницах состояния системы или информации и статуса ИБП.

|                                               | Email Setting     | i                 |
|-----------------------------------------------|-------------------|-------------------|
|                                               |                   |                   |
| Email Setting                                 |                   |                   |
| Email Server                                  |                   |                   |
| Email Ports                                   | 25                |                   |
| Email Address Sender                          |                   |                   |
| Email Transmission is Encrypted Using SSL     | Yes 💙             |                   |
| Account Number                                |                   |                   |
| Password                                      |                   |                   |
| Email Address of Recipient (Receiving the Evo | nt Log Available) | Event             |
| Email Sent When the Event Occurs, Warning No  | ·                 |                   |
| Account Number1                               |                   | Selected          |
| Account Number2                               |                   | Selected          |
| Account Number3                               |                   | Selected          |
| Account Number4                               |                   | Selected          |
| Account Number5                               |                   | Selected          |
| Account Number6                               |                   | Selected          |
| Account Number7                               |                   | Selected          |
| Account Number8                               |                   | Selected          |
| Email Address of Recipient (Receiving Daily R | eport Available)  |                   |
| Daily Reports Sent on Time(hh:mm)             | No 🛩 at           |                   |
| Account Number1                               |                   |                   |
| Account Number2                               |                   |                   |
| Account Number3                               |                   |                   |
| Account Number4                               |                   |                   |
|                                               |                   |                   |
|                                               |                   | Apply             |
| Test Set                                      |                   |                   |
| Test E-mail Recipient                         |                   | Send Test Message |

Рис. 3.14. Страница настройки электронной почты

## Настройка электронной почты

#### Сервер электронной почты

Этот адрес используется для установки адреса сервера получателя электронной почты, заданный формат - это формат веб-сайта, такой как www.google. com, и он также может быть записан в формате IP-адреса, например 192.168.6.188.

Порты электронной почты

Установите порт приема электронной почты. Установленный формат - целое число.

Отправитель адреса электронной почты

Этот адрес используется для установки адреса электронной почты отправителя.

Передача электронной почты шифруется с использованием протокола SSL

Укажите, используется ли для электронной почты передача в зашифрованном виде по протоколу SSL.

## Номер учетной записи

Установите учетную запись электронной почты отправителя. Адрес должен совпадать с адресом электронной почты отправителя.

Пароль

Установите пароль учетной записи электронной почты отправителя.

Адрес электронной почты получателя (при получении доступен журнал событий)

Электронное письмо, отправленное при возникновении события, предупреждение

Можно установить, отправлять ли соответствующее событие по электронной почте при обнаружении неисправности ИБП.

#### Номер учетной записи 1~8

Учетная запись электронной почты получателя.

Выбрано (selected)

Можно выбрать частичные или все события, обнаруженные SNMPSM, для отправки в настроенную учетную запись электронной почты, а подробные события можно увидеть на рисунке 3.15 Страница событий ИБП.

#### Адрес электронной почты получателя (доступен ежедневный отчет о получении)

Ежедневные отчеты, отправляемые по времени

Этот параметр используется для настройки отправления ежедневного журнала, время должно быть часом и минутой, которые являются целыми числами с двумя разрядами и разделяются символом ":". Цифра часа не должна быть больше 23, а минута не должна быть больше 59, например, 12:00.

## Номер учетной записи 1~4

Учетная запись электронной почты для настройки получения ежедневного журнала.

#### Программа тестов

#### Тестовый получатель электронной почты

Используется для установки адреса электронной почты получателя. Если функция электронной почты в порядке, получатель получит тестовое письмо.

| Email Setting                                   |     |    |
|-------------------------------------------------|-----|----|
| UPS Event                                       | yes | no |
| Battery Fault                                   | 0   | 0  |
| Battery Mode                                    | 0   | ۲  |
| Battery Low                                     | ۲   | 0  |
| Battery EOD                                     | 0   | ۲  |
| Temperature Over MAX-value                      | 0   | ۲  |
| Input Fault                                     | 0   | ۲  |
| Output Fault                                    | 0   | ۲  |
| Load Over MAX-value                             | 0   | ۲  |
| Bypass Mode                                     | 0   | ۲  |
| Bypass Fault                                    | 0   | ۲  |
| The UPS Output Shutdown as Requested            | 0   | ۲  |
| The UPS Remote Shutdown                         | 0   | ۲  |
| Charger Fault                                   | 0   | ۲  |
| UPS Output is on Off State                      | 0   | ۲  |
| UPS System is on Off State                      | 0   | ۲  |
| Fan Fault                                       | 0   | ۲  |
| Fuse Fault                                      | 0   | ۲  |
| UPS Fault                                       | 0   | ۲  |
| UPS Test Failed                                 | 0   | ۲  |
| Communications Between iStars and the UPS Fault | 0   | ۲  |
| UPS is on Stanby Mode                           | 0   | ۲  |
| UPS Shutdown Delay Countdown is Underway        | 0   | ۲  |
| UPS Will Turn Off                               | 0   | ۲  |
| Test is in Progress                             | 0   | ۲  |

Рис.3.15. Страница события ИБП

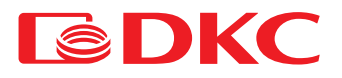

### 2.2.8 Настройка SMS-сообщений

Настройка SMS аналогична настройке электронной почты, и SNMPSM отправляет данные и события в виде короткого сообщения. Включает в себя статус SMS-связи, программу тестов и получение текстовых сообщений с мобильного телефона (используется для получения уведомлений). После установки соответствующего значения нажмите кнопку "Применить", чтобы завершить настройку.

| Test Set<br>Test Message Recipient Mobile Phr | nne No                | Send Test Message |
|-----------------------------------------------|-----------------------|-------------------|
| root moorago receptont mobile r ne            |                       |                   |
| D - T - 10 - 1 - 10 - 11                      |                       |                   |
| After the Event Occurs to Send Sh             | ort Message Alarm Y8s | Event             |
| Phone Number1                                 | 8610086               | Selected          |
| Phone Number2                                 | 10086                 | Selected          |
| Phone Number3                                 |                       | Selected          |
| Phone Number4                                 |                       | Selected          |
| Phone Number5                                 |                       | Selected          |
| Phone Number6                                 |                       | Selected          |
| Phone Number7                                 |                       | Selected          |
| Dhana Niverhai0                               |                       | Selected          |

Рис.3.16. Страница настройки SMS-сообщений

#### Статус SMS-сообщения

Отображает, является ли статус короткого сообщения на веб-странице SNMPSM нормальным или нет.

#### Программа тестов

#### Номер телефона 1~8 Установите номер моб Выбрано (selected)

Установите номер мобильного телефона получателя.

Можно выбрать частичные или все события, обнаруженные SNMPSM, для отправки на указанный номер мобильного телефона, а подробные события можно увидеть на рисунке 3.15. Страница событий ИБП.

#### 2.2.9 Настройка системы

Страница настройки системы используется для настройки параметров SNMPSM, системное время, язык интерфейса, настройки языка обновления электронной почты/SMS/FTP и настройки порта. После установки соответствующего значения нажмите кнопку "Применить", чтобы завершить настройку, после чего информация о настройке отобразится на странице информации о состоянии системы или на странице информации о состоянии ИБП.

| System Name                     | System Administrator | System Location    |
|---------------------------------|----------------------|--------------------|
| iStars                          | Admin                | Location           |
|                                 |                      | Apply              |
|                                 |                      |                    |
| ystem Time                      |                      |                    |
| uto Update Interval             | 1 hour 💌             |                    |
| ma Panas                        | Custom 💙             |                    |
| ime Server                      | 192.168.7.228        |                    |
| imezone                         | GMT+8:00             |                    |
| uto Regulate                    | no 💌                 |                    |
|                                 |                      | Adjust System Time |
|                                 |                      |                    |
| ystem Time(yyyy/mm/dd hh:mm:ss) | 2013/04/01 14:04:39  |                    |

#### Рис. 3.17. Страница настройки системы 1

### Системная конфигурация

## Имя системы

Установите имя SNMPSM, название может быть дано пользователем. Заданным форматом может быть буква, цифра или символ. Администратор системы задает имя администратора SNMPSM. Заданным форматом может быть буква, цифра или символ.

## Местоположение системы

Установите местоположение SNMPSM. Заданным форматом может быть буква, цифра или символ.

Системное время

Интервал автоматического обновления: этот пункт используется для установки интервала обновления системы.

#### Сервер времени

этот пункт используется для установки ІР-адреса сервера времени.

Часовой пояс (по Гринвичу): этот пункт используется для настройки часового пояса в соответствии с различными странами. GMT - это время по Гринвичу, "+" означает восточную зону, а "-" означает западную зону. Например, GMT+8:00 означает восточную восьмую зону, а GMT-8:00 означает западную восьмую зону.

### Автоматическое регулирование

если для этого пункта выбрано значение "Да", летнее время будет изменено автоматически.

Системное время этот пункт используется для того, чтобы пользователь мог обновить время вручную. Установленный формат - год/месяц/дата, час:минута:секунда. Использование пробела для разделения года/месяца/даты и часа:минуты:секунды. Использование "/" для разделения года, месяца и даты и использование ":" для разделения часа, минуты и секунды. Год должен быть выражен целым числом с четырьмя битами, месяц, дата, час, минута и секунда должны быть выражены целым числом, например: 2011/09/06 12:00:00.

| E mail/SMS/ET                                     | P. Undate Language Sottings                 | ove settings will not work      |                       |               |
|---------------------------------------------------|---------------------------------------------|---------------------------------|-----------------------|---------------|
| <ul> <li>English</li> </ul>                       | opuate Language Settings                    |                                 |                       |               |
| OChinese                                          |                                             |                                 |                       |               |
| Note: The above                                   | language settings for E-mail notification , | SMS notification and FTP Update |                       |               |
|                                                   |                                             |                                 |                       | -             |
|                                                   |                                             |                                 |                       | Ann           |
|                                                   |                                             |                                 |                       | 1 Ohh         |
|                                                   |                                             |                                 |                       |               |
|                                                   |                                             |                                 |                       | 44 <u>0</u> 1 |
|                                                   |                                             |                                 |                       |               |
| Port Setting                                      |                                             |                                 |                       | 440.]         |
| Port Setting<br>Port:                             | RS232 V                                     | Baudrate:                       | 2400 🗸                |               |
| Port Setting<br>Port:<br>Data Bits:               | RS232 V<br>8 V                              | Baudrate:<br>Parity:            | 2400 💌<br>No parity 💌 | 440           |
| Port Setting<br>Port:<br>Data Bits:<br>Stop Bits: | RS232 V<br>8 V<br>1 stop bits V             | Baudrate:<br>Parity:            | 2400 V<br>No parity V | 442           |
| Port Setting<br>Port:<br>Data Bits:<br>Stop Bits: | RS232 V<br>8 V<br>1 stop bits V             | Baudrate:<br>Parity:            | 2400 V<br>No parity V |               |

Рис. 3.18. Страница настройки системы 2

### Веб-язык

Эта таблица представляет собой интерфейс настройки языка SNMPSM. Есть два варианта на китайском и английском языках. В настоящее время доступны только два функциональных варианта на китайском и английском языках.

Обновление языковых настроек по электронной почте/SMS/FTP

Эта таблица используется для настройки электронной почты или сообщения, написанного на английском или китайском языках, при отправке информации для получения.

Настройка порта

Установите порт передачи и тип SNMPSM.

Пожалуйста, выберите правильную конфигурацию в соответствии с фактическим портом ИБП! • Неправильная настройка может привести к нарушению связи.

Порт RS232 Скорость передачи в бодах 1200, 2400, 4800, 9600, 19200, 38400 и 57600. Биты данных 5~8 бит данных. Четность Без четности, нечетная, четная, пространственная четность и контроль по единичному биту четности. Стоповые биты 1: 2 стоповых бита.

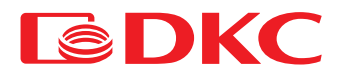

## 2.3 Запрос на запись

В рамках этого основного функционального параметра есть три вспомогательных параметра: журнал событий, SMS-журнал и журнал данных ИБП. В этой функциональной опции можно запрашивать определенные исторические записи, вводя год, месяц и дату, все записи будут сохранены в системе SNMPSM в течение одного года, и можно сохранять соответствующую информацию о записи на компьютере, нажав кнопку "Сохранить" на странице.

## 2.3.1 Журнал событий

На этой странице записываются дата/время и описание события ИБП. Если вы хотите проверить запись события за один месяц, введите целое число с 4 битами для года, целое число с 2 битами для месяца, например, 201109.

| late/Time          | Event Description                                   |  |
|--------------------|-----------------------------------------------------|--|
| 013/04/01 10:39:04 | Communications between the agent and the UPS fault  |  |
| 013/04/01 10:38:04 | Communications between the agent and the UPS normal |  |
| 013/04/01 10:35:08 | Communications between the agent and the UPS fault  |  |
| 013/04/01 10:11:14 | Communications between the agent and the UPS normal |  |
| 013/04/01 10:08:47 | Communications between the agent and the UPS fault  |  |
| 013/04/01 10:00:17 | Communications between the agent and the UPS normal |  |
| 013/04/01 09:15:24 | Communications between the agent and the UPS fault  |  |
| 013/04/01 09:14:48 | Single battery more than set float                  |  |
| 013/04/01 09:14:47 | Communications between the agent and the UPS normal |  |
| 013/04/01 09:14:47 | Single battery low than set exhaust                 |  |
| 013/04/01 09:14:47 | Battery voltage under set MIN-value                 |  |
| 013/04/01 09:13:57 | Communications between the agent and the UPS fault  |  |
| 013/04/01 08:39:03 | Single battery more than set float                  |  |
| 013/04/01 08:39:02 | Communications between the agent and the UPS normal |  |
| 013/04/01 08:39:02 | Single battery low than set exhaust                 |  |
| 013/04/01 08:39:02 | Battery voltage under set MIN-value                 |  |
| 013/04/01 08:38:41 | Communications between the agent and the UPS fault  |  |

Рис. 3.19. Страница журнала событий

## Дата / Время

Запишите дату (год/месяц/число) и время (час:минута:секунда) события ИБП.

Описание события Запишите подробное содержание события ИБП.

## 2.3.2 Журнал SMS-сообщений

На этой странице записывается содержание SMS-сообщения, время, и на какой мобильный телефон оно отправлено. Записи можно запрашивать ежемесячно.

|                                  | SMS Log      |                               | iStars |
|----------------------------------|--------------|-------------------------------|--------|
| Please Enter the Years (yyyymm): | 201302 OK    | ≪ ≤ ≥ ≫                       |        |
| Date/Time<br>No log              | Phone Number | Event Description Save Remove |        |
| Operation Help                   |              |                               |        |

Рис. 3.20. Страница журнала SMS-сообщений

## 2.3.3 Журнал дат ИБП

На этой странице указывается входное напряжение, выходное напряжение, входная частота, частота байпаса, выходная частота, нагрузка, мощность и температура ИБП могут быть записаны в соответствии с установленным временем записи данных ИБП на странице набора параметров ИБП. Введя запрошенные год, месяц и дату, можно получить запись данных ИБП за определенный день. Формат: целое число с 4 битами для обозначения года, целое число с 2 битами для обозначения месяца и даты, цифра месяца не должна быть больше 12, а цифра даты не должна быть больше 31, 31, 29 или 28 в зависимости от разных месяцев, например, 20110901.

#### Дата / Время

Сответствующая дата (год/месяц/число) и время (час:минута:секунда) записи данных. Входное напряжение ИБП. Выходное напряжение ИБП. Выходное напряжение ИБП. Выходная частота Входная частота ИБП. Частота байпаса Частота байпаса ИБП. Выходная частота Выходная частота ИБП. Нагрузка

Нагрузка на ИБП.

## **Емкость** Емкость ИБП. **Температура** Температура ИБП.

| UPS Data Log        |                           |                            |                       |                        |                        | iStars   |            |               |
|---------------------|---------------------------|----------------------------|-----------------------|------------------------|------------------------|----------|------------|---------------|
| Enter the Month, Da | y (yyyymmdd): 2013040     | 11 OK <<                   | < > >>                |                        |                        |          |            |               |
| Date/Time           | Input Voltage(R/S/T)<br>V | Output Voltage(R/S/T)<br>V | Input<br>Frequency Hz | Bypass<br>Frequency Hz | Output<br>Frequency Hz | Load_%Ca | apacity_%T | emperature_°C |
| 2013/04/01 01:22:37 | 239                       | 242                        | 50.0                  | 50.0                   | 50.0                   | 6        | 100        | 29            |
| 2013/04/01 01:17:37 | 237                       | 237                        | 50.0                  | 50.0                   | 50.0                   | 6        | 100        | 29            |
| 2013/04/01 01:12:37 | 235                       | 237                        | 50.0                  | 50.0                   | 50.0                   | 6        | 100        | 29            |
| 2013/04/01 01:07:37 | 234                       | 237                        | 50.0                  | 50.0                   | 50.0                   | 6        | 100        | 29            |
| 2013/04/01 01:02:37 | 235                       | 239                        | 49.9                  | 49.9                   | 49.9                   | 5        | 100        | 29            |
| 2013/04/01 00:57:37 | 234                       | 237                        | 50.0                  | 50.0                   | 50.0                   | 6        | 100        | 29            |
| 2013/04/01 00:52:37 | 234                       | 239                        | 50.0                  | 50.0                   | 50.0                   | 6        | 100        | 29            |
| 2013/04/01 00:47:37 | 235                       | 237                        | 50.0                  | 50.0                   | 50.0                   | 5        | 100        | 29            |
| 2013/04/01 00:42:37 | 235                       | 237                        | 49.9                  | 49.9                   | 49.9                   | 5        | 100        | 29            |
| 2013/04/01 00:37:37 | 235                       | 237                        | 50.0                  | 50.0                   | 50.0                   | 6        | 100        | 29            |
| 2013/04/01 00:32:37 | 234                       | 239                        | 50.0                  | 50.0                   | 50.0                   | 6        | 100        | 29            |
| 2013/04/01 00:27:37 | 235                       | 239                        | 50.0                  | 50.0                   | 50.0                   | 5        | 100        | 29            |
| 2013/04/01 00:22:37 | 234                       | 239                        | 50.0                  | 50.0                   | 50.0                   | 6        | 100        | 29            |
| 2013/04/01 00:17:37 | 237                       | 239                        | 50.0                  | 50.0                   | 50.0                   | 6        | 100        | 29            |
| 2013/04/01 00:12:37 | 235                       | 237                        | 50.0                  | 50.0                   | 50.0                   | 5        | 100        | 29            |
| 2013/04/01 00:07:37 | 237                       | 237                        | 50.0                  | 50.0                   | 50.0                   | 6        | 100        | 29            |
| 2013/04/01 00:02:37 | 235                       | 239                        | 49.9                  | 49.9                   | 49.9                   | 5        | 100        | 29            |
| Operation Help      | ]                         |                            |                       |                        |                        |          | 3          | ave Remove    |

Рис. 3.21. Страница журнала данных ИБП

## 2.4 Вспомогательная функция

Для этого элемента есть две вспомогательные опции: обновление встроенного ПО и справочная информация. Опции в основном используются для загрузки информации о ресурсах, связанных с инструкцией продукта.

## 2.4.1 Обновление встроенного ПО

Эта страница используется для настройки обновления соответствующего встроенного ПО, включая версию, настройки обновления встроенного ПО, параметры обновления и загрузки встроенного ПО.

| Firmware Update                       |                                 |       |
|---------------------------------------|---------------------------------|-------|
| Version<br>Firmware Version           | iStars_SWV3.55                  | _     |
| Firmware Update                       |                                 |       |
| Server Address                        |                                 |       |
| User Name                             |                                 |       |
| Password                              |                                 |       |
| Automatic Update                      | At Intervals of no 💉 at (hh:mm) |       |
| Note: If the firmware update is succe | ssful, the system will reboot.  | Apply |
| Update                                |                                 |       |
| Operation Help                        |                                 |       |

Рис. 3.22. Страница обновления встроенного ПО

#### Версия

В этой таблице отображается версия текущего встроенного ПО, используемого SNMPSM.

## Настройки обновления встроенного ПО

Эта таблица используется для настройки параметров обновления встроенного ПО на FTP-сервере. После установки соответствующего значения нажмите кнопку "Применить" для обновления.

FTP-сервер: IP-адрес ПК с iSearch.

Имя пользователя: имя пользователя FTP-сервера, заданный формат может быть буквой, цифрой и символом.

## Пароль

Заданный формат паролей FTP-сервера - буквы, цифры и символы.

### Автоматические обновления

используются для установки режима автоматического обновления. Может быть установлено обновление в определенное время каждый день или каждую неделю. Время обновления должно быть установлено в виде часа и минуты, которые должны быть выражены целым числом с двумя битами и разделены символом ":", например, 12:00.

#### Обновление

Опция обновления позволяет в любое время вручную обновить версию встроенного ПО с помощью iSearch. После завершения процесса обновления встроенного ПО при перезапуске программного обеспечения SNMPSM веб-страница не получит ответа. После перезагрузки, пожалуйста, проверьте, были ли обновлены версии встроенного ПО iSearch, страница обновления встроенного ПО, страница информации о состоянии системы.